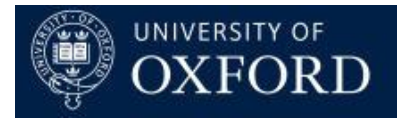

# Travel Insurance and Registration System (TIRS)

## Reviewing/Managing/Approving Applications

Version 1.0

#### Contents

| 1                                     | Managing Travel Insurance applications |       |                                                            |     |  |  |
|---------------------------------------|----------------------------------------|-------|------------------------------------------------------------|-----|--|--|
| 1.1 Logging in / Accessing the System |                                        |       |                                                            |     |  |  |
| 1.2 Manage an Application             |                                        |       |                                                            |     |  |  |
|                                       |                                        | 1.2.1 | Review and Validate an Application                         | . 5 |  |  |
|                                       |                                        | 1.2.2 | Approve/Reject (or set other status reason of application) | . 6 |  |  |
| 1.3 TIRS Status Reason Guide:         |                                        |       |                                                            |     |  |  |

#### **1** Managing Travel Insurance applications

#### 1.1 Logging in / Accessing the System

Access the system here: https://production.dynamics.ox.ac.uk and log in with your SSO credentials.

The first time you log in, you'll see this screen: Hit the arrow next to fs.uas.ox.ac.uk and select

idp.shibboleth.ox.ac.uk •

then log in with you SSO.

### Sign In

#### fs.uas.ox.ac.uk

| The site that you are access<br>list. | requires you to sign in. Select your organization from | m the following |
|---------------------------------------|--------------------------------------------------------|-----------------|
| fs.uas.ox.ac.uk                       | •                                                      |                 |
| Continue to Sign In                   | <i>₽</i>                                               |                 |

#### 1.2 Manage an Application

In many departments, it is the Travel Administrator's role to validate all information that has been entered onto a travel insurance application before a travel manager approves or rejects and application.

If the information is complete, at least in principle, then the "Travel Administrator Validated" field should be updated in readiness for the Travel Manager to make the final approve/reject decision.

Follow the steps below to validate and / or update the status reason of an application.

Select the application to be reviewed from the home screen; 'Applications' Section (see below). Either click the traveller name or double clicking anywhere in the row of the desired application. This will open the application.

| /// Microsoft Dynamics CRM → 👔 🔒              | WORKPLACE - E               | ashboards $ $ 🗸    |                  |            |                  | 🕀 Create             | Q            |              | <b>ester Travel Ma</b><br>RM UAT |            | <b>Ø</b> ? |
|-----------------------------------------------|-----------------------------|--------------------|------------------|------------|------------------|----------------------|--------------|--------------|----------------------------------|------------|------------|
| 🕞 SAVE AS 👯 NEW 🤗 REFRESH ALL                 |                             |                    |                  |            |                  |                      |              |              |                                  |            |            |
| Travel insurance  •<br>Applications           |                             |                    |                  |            |                  |                      |              |              |                                  |            |            |
| Active Insurance Applications 💙               |                             |                    |                  |            | EE               |                      |              |              |                                  |            |            |
| Search for records                            | Q                           |                    |                  |            |                  | Status               | Reason by    | Status Reas  | ion                              |            |            |
| Name of Trip                                  | Traveller                   |                    | Start Date       | End Date   | Created On 🛧     | Active Ir            | nsurance App | lications    |                                  |            |            |
| Brittany                                      | Zoe Domas Britta            | ny                 | 08/07/2018       | 14/07/2018 | 30/04/2018 14:52 |                      |              |              |                                  |            |            |
| Spain                                         | Zoe Domas Spain             |                    | 24/06/2018       | 30/06/2018 | 30/04/2018 14:46 | 7-                   |              |              |                                  |            |            |
| Maharashtra                                   | Zoe Domas Maha              | rashtra            | 10/06/2018       | 16/06/2018 | 30/04/2018 14:21 | . <sup>5</sup> 8 6 - |              |              | 0                                |            |            |
| Myanmar                                       | Padma Jira Myan             | nar                | 22/07/2018       | 28/07/2018 | 30/04/2018 14:12 | 8 5-                 |              |              |                                  |            |            |
| Ecuador                                       | Padma Jira Ecuad            | pr                 | 17/06/2018       | 23/06/2018 | 30/04/2018 14:00 | rts] #<br>17 3 -     |              |              |                                  |            |            |
| Trinidad                                      | Padma Jira Trinid           | ad                 | 06/06/2018       | 12/06/2018 | 30/04/2018 12:12 | fii 2 -              |              |              |                                  |            |            |
|                                               |                             |                    |                  |            |                  | 0 -<br>0 -           |              |              |                                  |            |            |
| <                                             |                             | -                  |                  |            | >                |                      |              | S (<br>Sta   | ubmitted<br>atus Reason          |            |            |
| Emails                                        |                             |                    |                  |            |                  |                      |              |              |                                  |            |            |
| All Emails Y                                  |                             |                    |                  |            |                  |                      |              |              |                                  | +          | ==         |
| Search for records                            | Q                           |                    |                  |            |                  |                      |              |              |                                  |            |            |
| Subject                                       | From                        | То                 | Cc               |            | Regarding        | Priority             |              | Status Reas  | son Actual End                   |            | Crea       |
| Travel Insurance Application TI-0000095 Brit. | Travel Insurance No-Reply   |                    |                  |            | Zoe Domas        | Normal               | (            | Draft        |                                  |            | 30         |
| Travel Insurance Application TI-0000095 Brit. | Travel Insurance No-Reply   | Zoe Domas Brittany | y Catherine      | Gannon     | Zoe Domas        | Normal               | F            | Pending Send | 30/04/20                         | 18 14:56   | 30         |
| Travel Insurance Application TI-0000094 Spa.  | Travel Insurance No-Reply   |                    |                  |            | Zoe Domas        | Normal               | (            | Draft        |                                  |            | 30         |
| Travel Insurance Application TI-0000094 Spa.  | Travel Insurance No-Reply   | Zoe Domas Spain    | Catherine        | Gannon     | Zoe Domas        | Normal               | F            | Pending Send | 30/04/20                         | 18 14:51   | 30         |
| Travel Insurance Application TI-0000093 Ma    | Travel Insurance No-Reply   |                    |                  |            | Zoe Domas        | Normal               | (            | Draft        |                                  |            | 30         |
| Travel Insurance Application TI-0000093 Ma    | Travel Insurance No-Reply   | Zoe Domas Mahara   | ashtra Catherine | Gannon     | Zoe Domas        | Normal               | I            | Pending Send | 30/04/20                         | 18 14:45   | 30         |
| Travel Insurance Application TI-0000092 My    | . Travel Insurance No-Reply |                    |                  |            | Padma Jira       | Normal               | (            | Draft        |                                  |            | 30         |
| Travel Insurance Application TI-0000092 My    | . Travel Insurance No-Reply | Padma Jira Myanm   | ar Catherine     | Gannon     | Padma Jira       | Normal               | F            | Pending Send | 30/04/20                         | 18 14:19   | 30         |
| <                                             |                             |                    |                  |            |                  |                      |              |              |                                  | lat at Pro | >          |
| 1 - 0 01 12                                   |                             |                    |                  |            |                  |                      |              |              |                                  | in in ridg |            |

#### 1.2.1 Review and Validate an Application

If the business process in your department requires a travel administrator to review and validate an application prior to a travel manager approving or rejecting, follow these steps.

Open the application and scroll down to the Process Management and expand. If all is as it should be, set the 'Travel Administrator Validated' to 'Yes' and save. This will send an email to the travel manager notifying them there is an application for their review.

| 🚧 Microsoft Dynamics CRM 🗸 👘 🕴 TRAVE                     | L INSURANCE 🖌 App | olications 🛛 🗸 🛛 Zoe | Domas Brittany   🗸           | 🕀 Create         | ρ | Tester Travel Ma.<br>CRM UAT | · 🔾 🗱 ?       |
|----------------------------------------------------------|-------------------|----------------------|------------------------------|------------------|---|------------------------------|---------------|
| 🗔 SAVE 🛛 DEACTIVATE 🛛 DOWNLOAD APPLICATIO                | 🚺 DOWNLOAD RA DO  | OCS (ZI 😤 ASSIGN     | 🖘 EMAIL A LINK 🔹 RUN W       | VORKFLOW         |   |                              | ↑ ↓ ज         |
| insurance application : information Zoe Domas Brittany   |                   |                      |                              |                  |   | Traveller Name<br>Zoe Domas  | Status Reason |
| Trip Details                                             |                   |                      |                              |                  |   |                              |               |
| Personal Information                                     |                   |                      |                              |                  |   |                              |               |
| Emergency Contact / Next of Kin                          |                   |                      |                              |                  |   |                              |               |
| Destination Countries                                    |                   |                      |                              |                  |   |                              |               |
| Accommodation                                            |                   |                      |                              |                  |   |                              |               |
| Personal Items                                           |                   |                      |                              |                  |   |                              |               |
| Risk Assessments                                         |                   |                      |                              |                  |   |                              |               |
| Process Management                                       |                   |                      |                              |                  |   |                              |               |
| Status Reason Submitted                                  |                   |                      | Application Submitted email  | 08/05/2018 11:10 |   |                              |               |
| Reason for Rejection                                     |                   |                      | Application Approved email   |                  |   |                              |               |
|                                                          |                   |                      | Proceed to Book Travel email |                  |   |                              |               |
| Returned For Corrections                                 |                   |                      |                              |                  |   |                              |               |
| Travel Administrator Validated No<br>Validation Comments |                   |                      |                              |                  |   |                              |               |
| Notes                                                    |                   |                      |                              |                  |   |                              |               |

Active

unsaved changes

#### 1.2.2 Approve/Reject (or set other status reason of application)

Once the application has been validated (if required), a travel manager can approve/reject an application.

Open the desired application and scroll down to the 'Process Management' section and expand.

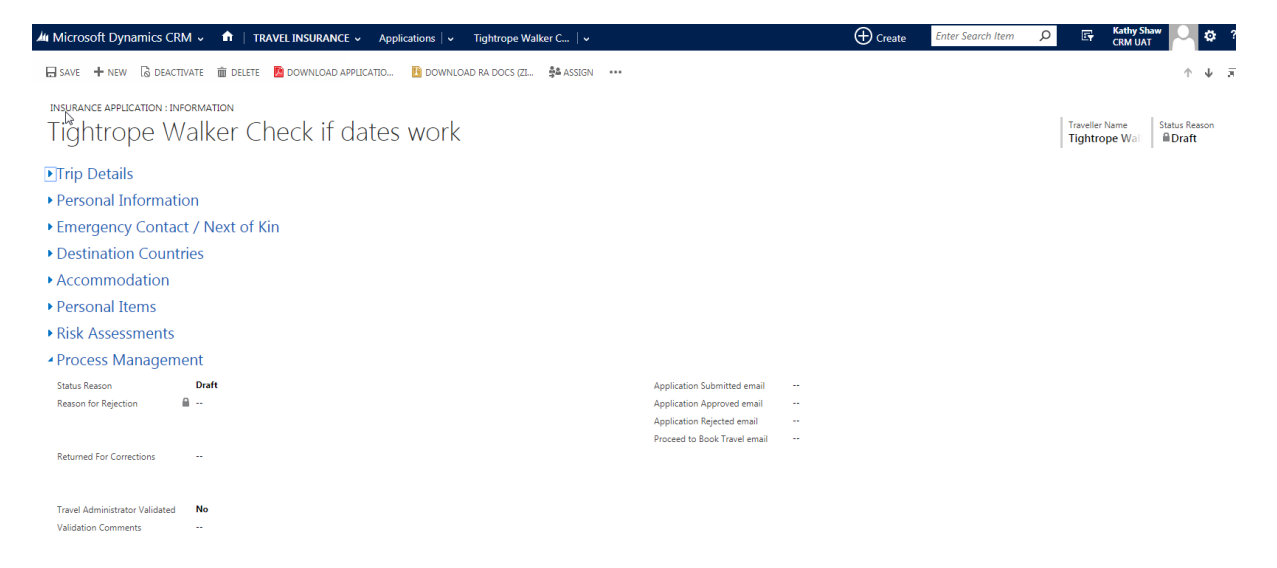

Set the Status Reason to the desired status. NB – only travel managers can approve or reject. Travel Administrators and Managers can set any other status reason. \*\*Do NOT manually enter any date fields in the Process Management section. These are populated by the system when the emails are generated.

| - Proce 🖞 Management                                                       |                                                                                              |        |                                                                                                    |  |  |  |  |  |
|----------------------------------------------------------------------------|----------------------------------------------------------------------------------------------|--------|----------------------------------------------------------------------------------------------------|--|--|--|--|--|
| Status Reason<br>Reason for Rejection <b>f</b><br>Returned For Corrections | Proceed to Book Travel Returned for Corrections Approved Cancelled Rejected Set for Resubmit | •<br>• | Application Submitted email<br>Application Approved email<br>Application Rejected email<br>Proceed to Book Travel email |  |  |  |  |  |
| Travel Administrator Validated<br>Validation Comments                      | No<br>                                                                                       |        |                                                                                                    |  |  |  |  |  |

SAVE the application.

This will generate an email that will need to be sent manually. You can access the email from the dashboard (home screen), 'Emails' section. Refer to the 'TIRS – Email – Viewing an Editing' user guide which can be accessed from the TIRS project page here: <a href="https://www.admin.ox.ac.uk/finance/insurance/travel/tirs/rollout/">https://www.admin.ox.ac.uk/finance/insurance/travel/tirs/rollout/</a>

#### **1.3** TIRS Status Reason Guide:

The table below is a high level description of status reasons, how they are set and information on the email notifications:

|                               | Status Reason                                                                                                    | Email Notifications     |                           |                                     |
|-------------------------------|----------------------------------------------------------------------------------------------------|-------------------------|---------------------------|-------------------------------------|
| SR (status<br>reason)         | Description                                                                                                    | How SR is Set           | Automatic or On<br>Demand | To/CC                               |
| Draft                         | Applied<br>automatically<br>when the<br>application has<br>been created<br>prior to<br>submission.                       | System Set              | N/A                       | N/A                                 |
| Submitted                     | Indicates the<br>application has<br>been submitted.                                                                      | System Set              | Automatic                 | Traveller / Travel<br>Administrator |
| Submitted for<br>Referral     | Indicates the<br>application has<br>been Submitted<br>for Referral                                                       | System Set              | Automatic                 | Traveller / Travel<br>Administrator |
| Referred to<br>Insurance Team | Indicates that<br>the insurance<br>team is made<br>aware of an<br>application that<br>requires referral.                 | Travel<br>Admin/Manager | Automatic                 | Insurance Team /<br>TA and TM       |
| Awaiting Referral<br>Response | Indicates that<br>the insurance<br>team have<br>contacted the<br>insurance<br>company and<br>are awaiting a<br>response. | Insurance Team          | N/A                       | N/A                                 |

| Referral -      | Indicates that    | Insurance Team | On Demand | TA and TM          |
|-----------------|-------------------|----------------|-----------|--------------------|
| Insurance       | the Insurance     |                |           |                    |
| Available       | team have         |                |           |                    |
|                 | received a        |                |           |                    |
|                 | response from     |                |           |                    |
|                 | the insurance     |                |           |                    |
|                 | company that      |                |           |                    |
|                 | insurance is      |                |           |                    |
|                 | available.        |                |           |                    |
| Referral -      | Indicates that    | Insurance Team | On Demand | TA and TM          |
| Insurance Not   | the Insurance     |                |           |                    |
| Available       | team have         |                |           |                    |
|                 | received a        |                |           |                    |
|                 | response from     |                |           |                    |
|                 | the insurance     |                |           |                    |
|                 | company that      |                |           |                    |
|                 | insurance is NOT  |                |           |                    |
|                 | available.        |                |           |                    |
| Proceed to Book | Indicates that    | Travel         | On Demand | Traveller / Proxy  |
| Travel          | the application   | Admin/Manager  |           |                    |
|                 | has been          |                |           |                    |
|                 | returned to the   |                |           |                    |
|                 | traveller for the |                |           |                    |
|                 | itinerary &       |                |           |                    |
|                 | accommodation     |                |           |                    |
|                 | details to be     |                |           |                    |
|                 | added.            |                |           |                    |
| Returned for    | This status       | Travel         | On Demand | Traveller / Proxy  |
| Corrections     | should be set by  | Admin/Manager  |           |                    |
|                 | the Travel        |                |           |                    |
|                 | Administrator or  |                |           |                    |
|                 | Manager if any    |                |           |                    |
|                 | of the given      |                |           |                    |
|                 | details are       |                |           |                    |
|                 | incorrect or      |                |           |                    |
|                 | missing.          |                |           |                    |
| Approved        | Indicates an      | Travel         | On Demand | Traveller / Proxy  |
|                 | application has   | Admin/Manager  |           |                    |
|                 | been approved.    |                |           |                    |
|                 |                   |                |           |                    |
|                 |                   |                |           |                    |
|                 |                   |                |           |                    |
|                 |                   |                |           |                    |
| Delevelori      | la alta a ta sa   | Tuessel        |           |                    |
| Rejected        | indicates an      | I ravel        | Un Demand | Traveller / TA and |
|                 | application has   | Admin/Manager  |           | TM/Insurance       |
|                 | been rejected.    |                |           | ieam (if referral) |
|                 |                   |                |           |                    |
|                 |                   |                |           |                    |
|                 |                   |                |           |                    |
|                 |                   |                |           |                    |

| Cancelled        | Set when a<br>previously<br>approved<br>trip/application<br>has been<br>cancelled. This<br>can be done in<br>the web app or<br>CRM. | System Set (can<br>also be set in<br>CRM) | Automatic | Traveller / TA and<br>TM/Insurance<br>Team |
|------------------|----------------------------------------------------------------------------------------------------|-------------------------------------------|-----------|--------------------------------------------|
| Set for Resubmit | Status when an<br>application<br>requires changes<br>and will have to<br>be resubmitted.                                            | Should never be<br>set in CRM.            | N/A       | N/A                                        |